Comment optimiser les encodages financiers?

| 📅 Encodages des financ       | iers:  | FORTIS GB CPT   | E COURAN     | т       |            |         |                   |             |                          |
|------------------------------|--------|-----------------|--------------|---------|------------|---------|-------------------|-------------|--------------------------|
| C Rechercher                 |        | 1/1             | Q            |         | Ajouter    | 💁 FOI   | RTIS GB CPTE      |             | DURANT                   |
| Journal FOR1 Période 11/2011 | •      |                 |              |         |            |         | Solde dé<br>Solde | ibut<br>fin | 128.987,03<br>128.987,03 |
| N° doc Date                  | Туре   | Compte          | N° réconc.   | Montant | Coût/TVA   | Libellé | Clé Ana.          | Att.        | DEPARTEMENT 🔺            |
| * 110080 12/11/2011          | s 💌    |                 |              |         |            |         |                   |             |                          |
|                              | С      | Client          |              | *       |            |         |                   |             |                          |
|                              | F      | Foumisseur      |              |         |            |         |                   |             |                          |
|                              | G      | Compte général  |              |         |            |         |                   |             |                          |
|                              | :<br>6 | Montant sur fac | ture ouverte |         |            |         |                   |             |                          |
|                              | •      | Numéro de doci  | ument        | =       |            |         |                   |             |                          |
|                              | Т      | Nom tiers       |              |         |            |         |                   |             |                          |
|                              | +      | Communication   | - remarque   |         |            |         |                   |             | _                        |
|                              | В      | Compte bancair  | e            | _       |            |         |                   |             | *                        |
|                              | D      | Dictionnaire    |              |         |            |         |                   |             | ,                        |
| Totaux TVA Infor             | 2      | Client          |              |         | Analytique | MENT    |                   |             |                          |
| TOTAUX TVA TITOS             | 2      | Compte général  |              |         | DEPARTE    | IMENT   | PERSON            | INEL        |                          |
| Calida autorit               | 4      | Montant sur fac | ture ouverte | -       | MAGASIN    |         | •••               |             |                          |
| Juide extrait                |        |                 |              |         |            |         |                   |             |                          |
| Solde 128.987.03             |        | ]               |              |         |            |         |                   |             |                          |
|                              |        |                 |              |         |            |         |                   |             |                          |
| 20 2-                        | 3 -    | . •             |              |         |            |         |                   |             |                          |

Comptabilité & Finance | Gestion des encodages | Financiers

Sage BOB 50 propose de nouvelles possibilités de recherche dans l'encodage des financiers. Ainsi, en plus des options habituelles **C**, **F**, **G** et **?**, la colonne **Type** permet la saisie des valeurs suivantes :

- \$: Montant sur la facture ouverte
- \* : Numéro de document
- T: Nom Tiers
- + : Communication et remarque
- B: Compte bancaire

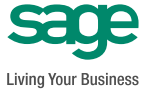

Ces nouvelles recherches permettent d'accélérer considérablement l'encodage d'une écriture financière car il n'est plus nécessaire de renseigner préalablement le tiers ; une information reprise de l'extrait de compte suffit.

Suivant le choix de recherche effectué, l'écran de **Recherche** diffèrera légèrement mais gardera une même philosophie : la valeur recherchée apparaîtra <u>surlignée en vert</u>.

| Recherche                                                                        |                                                                                 |                                                                       |                                       | × |
|----------------------------------------------------------------------------------|---------------------------------------------------------------------------------|-----------------------------------------------------------------------|---------------------------------------|---|
| Critères : 45 (Recherch                                                          | ne sur le montant)                                                              | Voir Ein                                                              | ./OD 😽 <u>A</u> vancé                 | e |
| Montant                                                                          | Info tiers                                                                      | Info document                                                         | Info document                         |   |
| Solde : <mark>45</mark> ,60<br>Lettré : 0,00<br>Total doc. : <mark>45</mark> ,60 | Client : B A S F ANTWERPEN<br>C.p. ville : BE2040 ANTWERPEN 4<br>Bge :          | Journal : V01 (20110010)<br>Date doc. : 15/10/2011<br>Escompte : 0,00 | Comm. :<br>Rem. ext. :<br>Rem. int. : |   |
| Solde : - <mark>45,00</mark>                                                     | Four. : AD DELHAIZE<br>C.p. ville : BE1080 BRUSSEL<br>Bge : BE19 0000 0000 1212 | Journal : A01 (20100007)<br>Date doc. : 15/10/2011<br>Escompte : 0,00 | Comm. :<br>Rem. ext. :<br>Rem. int. : |   |
| Solde : - <mark>45</mark> .50                                                    | Four. : VW<br>C.p. ville : BE<br>Bge : BE07 0000 0000 6666                      | Journal : A01 (20110009)<br>Date doc. : 20/09/2011<br>Escompte : 0,91 | Comm. :<br>Rem. ext. :<br>Rem. int. : |   |
|                                                                                  |                                                                                 |                                                                       |                                       |   |
|                                                                                  |                                                                                 |                                                                       |                                       |   |

\$ dans la colonne Type et 45 dans la colonne montant de l'encodage

! Seules les Factures et les Notes de crédit s'affichent dans cet écran de **Recherche**. Pour visualiser les Opérations Diverses et les Financiers, il sera utile de les activer par l'utilisation du bouton situé dans le coin supérieur droit **Voir Fin./OD**.

**Bon à savoir:** Si aucun résultat ne correspond aux critères de recherche, l'écran sera vide. Les critères de recherche peuvent être affinés ou modifiés en utilisant la fonction Avancée située dans le coin supérieur droit.

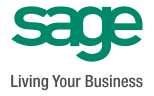

# \$ : Montant sur la facture ouverte

Cette recherche s'effectue de la manière suivante:

- 1. <u>Introduire</u> \$ dans la colonne **Type**.
- 2. <u>Saisir le montant</u> recherché dans la colonne Compte.
- 3. Lancer la recherche en pressant Enter.
- 4. <u>Sélectionner</u> le document recherché dans la liste de résultats fournie par l'écran de **Recherche**.

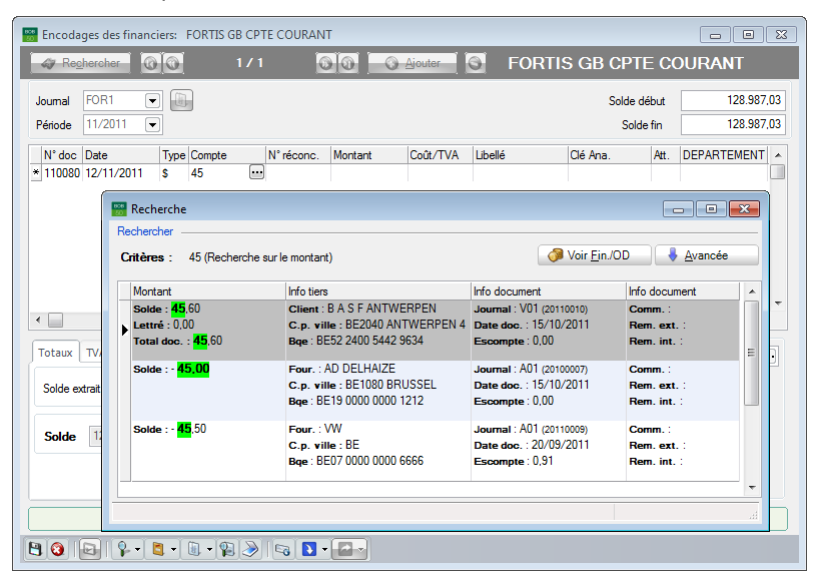

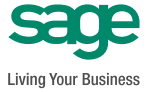

## \* : Numéro de document

Cette recherche s'effectue de la manière suivante:

- 1. <u>Introduire</u> \* dans la colonne **Type**.
- 2. <u>Saisir le numéro exact</u> du document recherché dans la colonne **Compte**.
- 3. Lancer la recherche en pressant Enter.
- 4. <u>Sélectionner</u> le document recherché dans la liste de résultats fournie par l'écran de **Recherche**.

| Encoda                                                     | ges des financiers: FORTIS GB CP          | TE COURANT                                                                |                                                                                    |                                                        |             |  |
|------------------------------------------------------------|-------------------------------------------|---------------------------------------------------------------------------|------------------------------------------------------------------------------------|--------------------------------------------------------|-------------|--|
| Cy Rec                                                     | hercher 0 0 1/                            |                                                                           | Ajouter 🕤 FORTIS                                                                   | S GB CPTE CO                                           | URANT       |  |
| Journal                                                    | FOR1                                      |                                                                           |                                                                                    | Solde début                                            | 128.987,03  |  |
| Période                                                    | 11/2011                                   |                                                                           |                                                                                    | Solde fin                                              | 128.987,03  |  |
| N° doc                                                     | Date Type Compte                          | N° réconc. Montant                                                        | Coût/TVA Libellé                                                                   | Clé Ana. Att.                                          | DEPARTEMENT |  |
|                                                            | Recherche Critères : 20110009 (Rechercher | he sur le n° doc.)                                                        | Ø Voir                                                                             | Ein./OD                                                | cée         |  |
| <ul> <li>Totaux</li> <li>Solde e</li> <li>Solde</li> </ul> | Montant<br>Solde : - 45,50<br>►           | Info tiers<br>Four: : / W<br>C.p. ville : BE<br>Bge : BE07 0000 0000 6666 | Info document<br>Journal: A01 (2011000)<br>Date doc: 20/09/2011<br>Eiscompte: 0,91 | Info document<br>Comm. :<br>Rem. ext. :<br>Rem. int. : |             |  |
|                                                            |                                           |                                                                           |                                                                                    |                                                        |             |  |
|                                                            |                                           |                                                                           |                                                                                    |                                                        |             |  |

Une fois le document sélectionné, la ligne d'encodage se remplit automatiquement et procède à la réconciliation de manière tout aussi automatique.

! Il n'est pas possible d'effectuer la Recherche sur une partie du numéro de document.

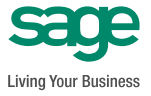

### T : Nom tiers

Cette recherche s'effectue de la manière suivante:

- 1. <u>Introduire</u> **T** dans la colonne **Type**.
- 2. <u>Saisir une partie</u> du Nom ou de la Référence du tiers dans la colonne **Compte**.
- 3. Lancer la recherche en pressant Enter.
- 4. <u>Sélectionner</u> le document recherché dans la liste de résultats fournie par l'écran de **Recherche**.

| 📅 Encodages des fin<br>🛷 Re <u>c</u> hercher | anciers: FORTIS GB             | CPTE COURANT                                                                                | Ajouter S FORTI                                                                                                    | s gb cpte co                                           | DURANT                   |
|----------------------------------------------|--------------------------------|---------------------------------------------------------------------------------------------|----------------------------------------------------------------------------------------------------|--------------------------------------------------------|--------------------------|
| Journal FOR1<br>Période 11/2011              | •                              |                                                                                             |                                                                                                    | Solde début<br>Solde fin                               | 128.987,03<br>128.987,03 |
| N° doc Date<br>* 110080 12/11/201            | Type Compte                    | N° réconc. Montant                                                                          | Coût/TVA Libellé                                                                                                    | Clé Ana. Att.                                          | DEPARTEMENT              |
| Recherch<br>Recherch<br>Critères             | rche<br>er<br>: DELH (Recherch | e sur le nom du tiers)                                                                      | Voir                                                                                                    | Ein./OD                                                | ncée                     |
| Monta<br>Solde                               | nt<br>: - 45.00                | Info tiers<br>Four. : AD DELHAIZE<br>C.p. ville : BE1080 BRUSS<br>Bge : BE19 0000 0000 1212 | Info document           Journal : A01 (20100007)           EL         Date doc. : 15/10/2011           SEL         Escompte : 0,00 | Info document<br>Comm. :<br>Rem. ext. :<br>Rem. int. : |                          |
| Solde e                                      | : - 560.00                     | Four. : AD DELHAIZE<br>C.p. ville : BE1080 BRUSS<br>Bge : BE19 0000 0000 1212               | Journal : A01 (20100010)<br>EL Date doc. : 20/03/2010<br>Escompte : 0,00                                                           | Comm.:<br>Rem.ext.:<br>Rem.int.:                       |                          |
| Solde                                        | : 74,36                        | Four. : AD DELHAIZE<br>C.p. ville : BE1080 BRUSS<br>Bge : BE19 0000 0000 1212               | Journal : A99 (2010001)<br>EL Date doc. : 18/03/2010<br>Escompte : 1,49                                                            | Comm. :<br>Rem. ext. :<br>Rem. int. :                  |                          |
|                                              | <b>.</b> • <b>.</b> • <b>.</b> | » 🕞 🕽 • 🚘 •                                                                                 |                                                                                                    |                                                        |                          |

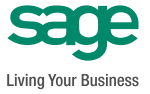

#### + : Communication – remarque

Cette recherche s'effectue de la manière suivante:

- 1. <u>Introduire</u> + dans la colonne **Type**.
- 2. <u>Saisir une partie</u> de la communication ou de la remarque du document recherché dans la colonne **Compte**.
- 3. Lancer la recherche en pressant Enter.
- 4. <u>Sélectionner</u> le document recherché dans la liste de résultats fournie par l'écran de **Recherche**.

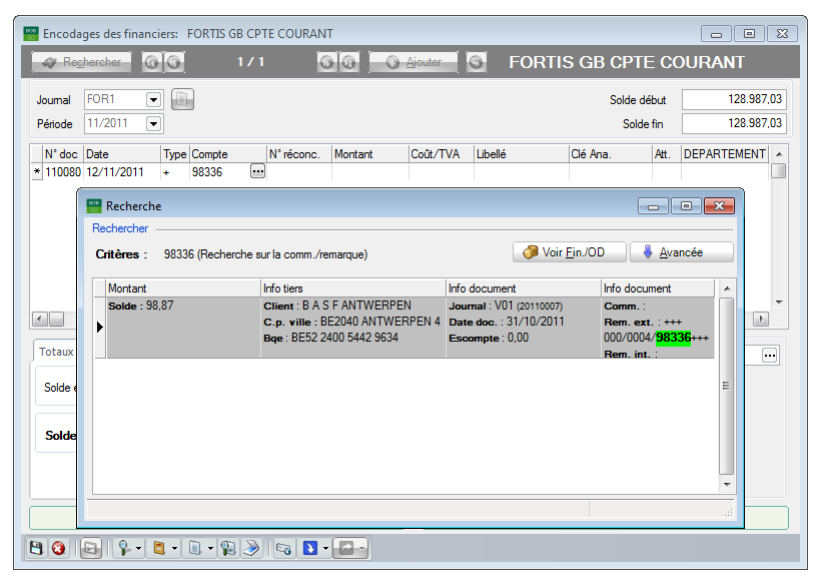

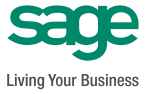

# B : Compte bancaire

Cette recherche s'effectue de la manière suivante:

- 1. Introduire **B** dans la colonne **Type**.
- 2. <u>Saisir une partie</u> du numéro de compte bancaire du tiers du document recherché dans la colonne **Compte**.
- 3. Lancer la recherche en pressant Enter.
- 4. <u>Sélectionner</u> le document recherché dans la liste de résultats fournie par l'écran de **Recherche**.

| 📟 Encodages des financiers: FORTIS GB (                                                                      | CPTE COURANT                                                                                                    |                                                                                        |                                                                  |                          |  |  |
|----------------------------------------------------------------------------------------------------|----------------------------------------------------------------------------------------------------|----------------------------------------------------------------------------------------|------------------------------------------------------------------|--------------------------|--|--|
| Recher 0 0 1                                                                                                 | /1 🗿 🕘 🖸 Ajout                                                                                                    | FORTIS                                                                                 | 6 GB CPTE COU                                                    | JRANT                    |  |  |
| Journal FOR1  Forder                                                                                         |                                                                                                    |                                                                                        | Solde début<br>Solde fin                                         | 128.987,03<br>128.987,03 |  |  |
| N° doc         Date         Type         Compte           * 110080         12/11/2011         B         9634 | N° réconc. Montant Coût                                                                                               | /TVA Libellé                                                                           | Clé Ana. Att. D                                                  | EPARTEMENT               |  |  |
| Recherche<br>Critères : 9634 (Recherche su                                                                   | ur le compte bancaire)                                                                                                | Voir Ein                                                                               | n./OD                                                            |                          |  |  |
| Montant<br>Solde : 98,87                                                                                     | Info tiers<br>Client : B A S F ANTWERPEN<br>C.p. ville : BE2040 ANTWERPEN 4<br>Bqe : BE52 2400 5442 <mark>9634</mark> | Info document<br>Journal : V01 (20110007)<br>Date doc. : 31/10/2011<br>Escompte : 0,00 | Info document<br>Comm. :<br>Rem. ext. : +++<br>000/0004/98336+++ |                          |  |  |
| Solde : 45,60                                                                                                | Client : B A S F ANTWERPEN<br>C.p. ville : BE2040 ANTWERPEN 4<br>Bqe : BE52 2400 5442 <mark>9634</mark>               | Journal : V01 (20110010)<br>Date doc. : 15/10/2011<br>Escompte : 0,00                  | Rem. int. :<br>Comm. :<br>Rem. ext. :<br>Rem. int. :             |                          |  |  |
| Sole                                                                                                    |                                                                                                    |                                                                                        |                                                                  | -                        |  |  |
|                                                                                                    |                                                                                                    |                                                                                        |                                                                  |                          |  |  |
| 8 3 2 2 2 3 2 3 2 2 2 2 2 2 2 2 2 2 2 2                                                                      |                                                                                                    |                                                                                        |                                                                  |                          |  |  |

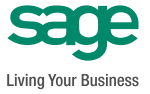